### Comment retailler facilement vos photos avec Picmonkey

## Ouvrez votre navigateur Internet et tapez l'url : http://www.picmonkey.com

#### Téléchargez une photo de votre ordinateur

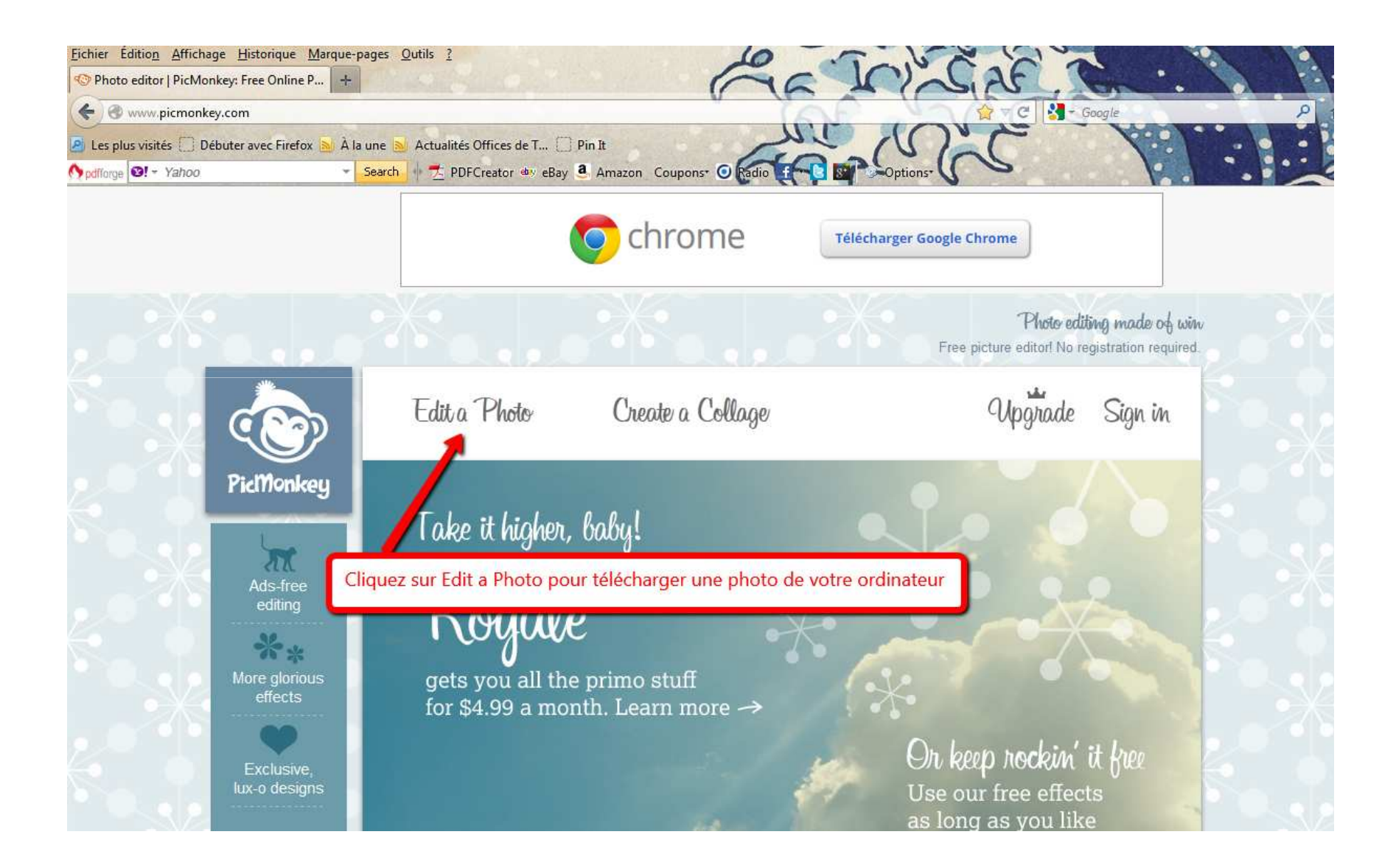

#### Choisissez une photo sur votre ordinateur ou votre clé USB.

Attention, pensez à la copier par exemple sur le bureau de l'ordinateur pour conserver le format de la photo d'origine (utilisez le clic droit de la souris : copier – coller)

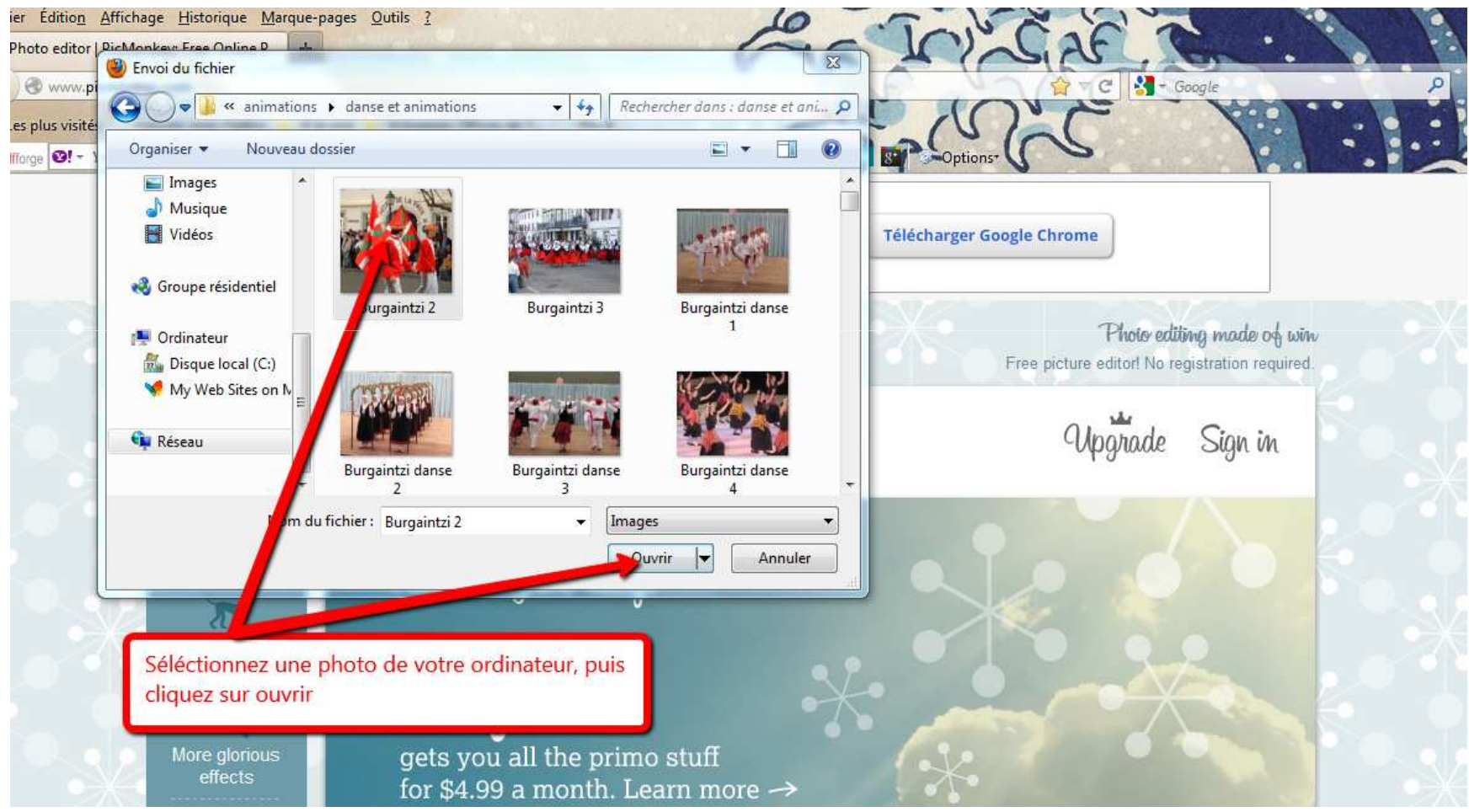

#### **Retaillez votre photo**

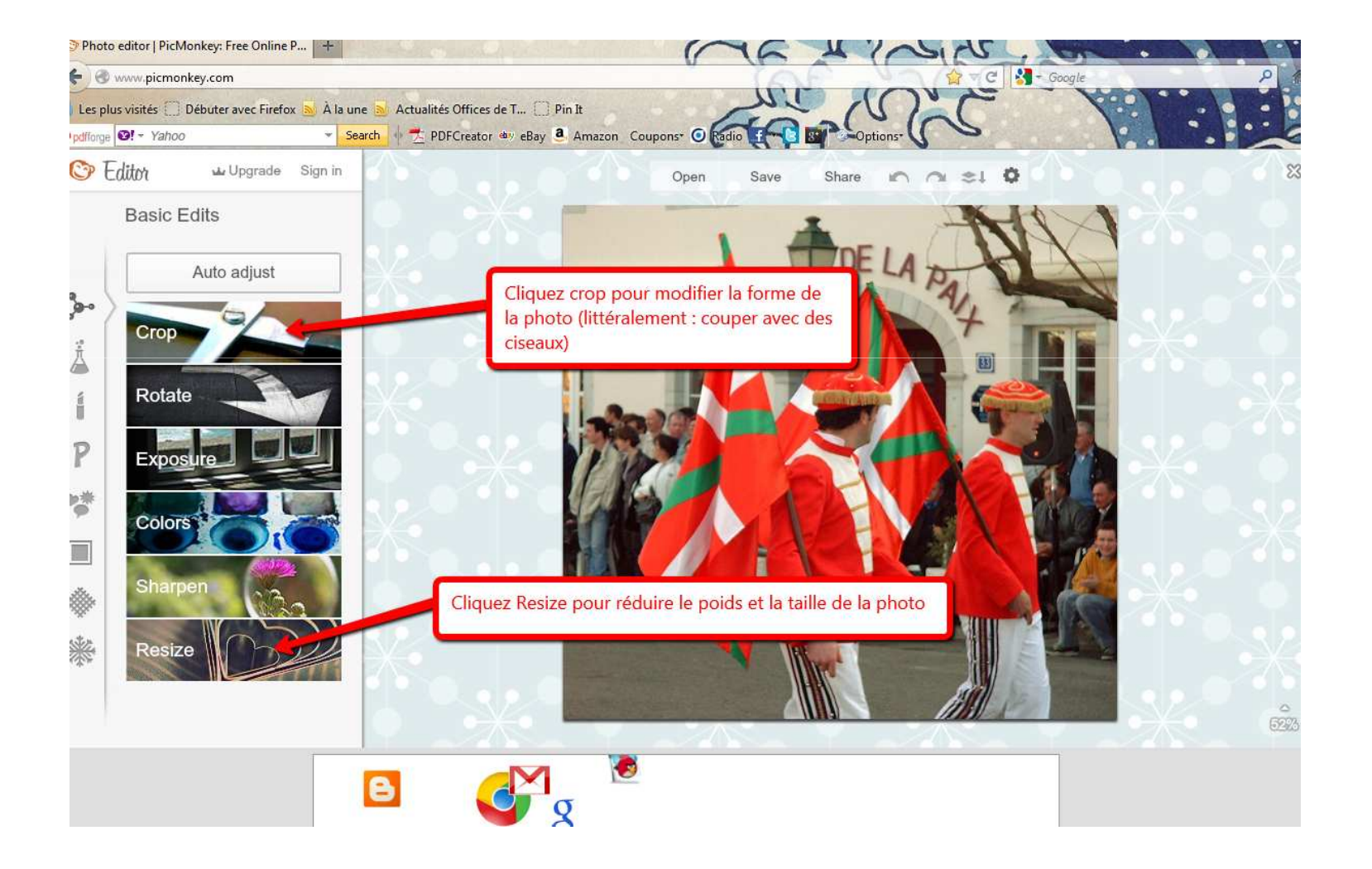

#### **RESIZE** pour réduire la taille et le poids de la photo

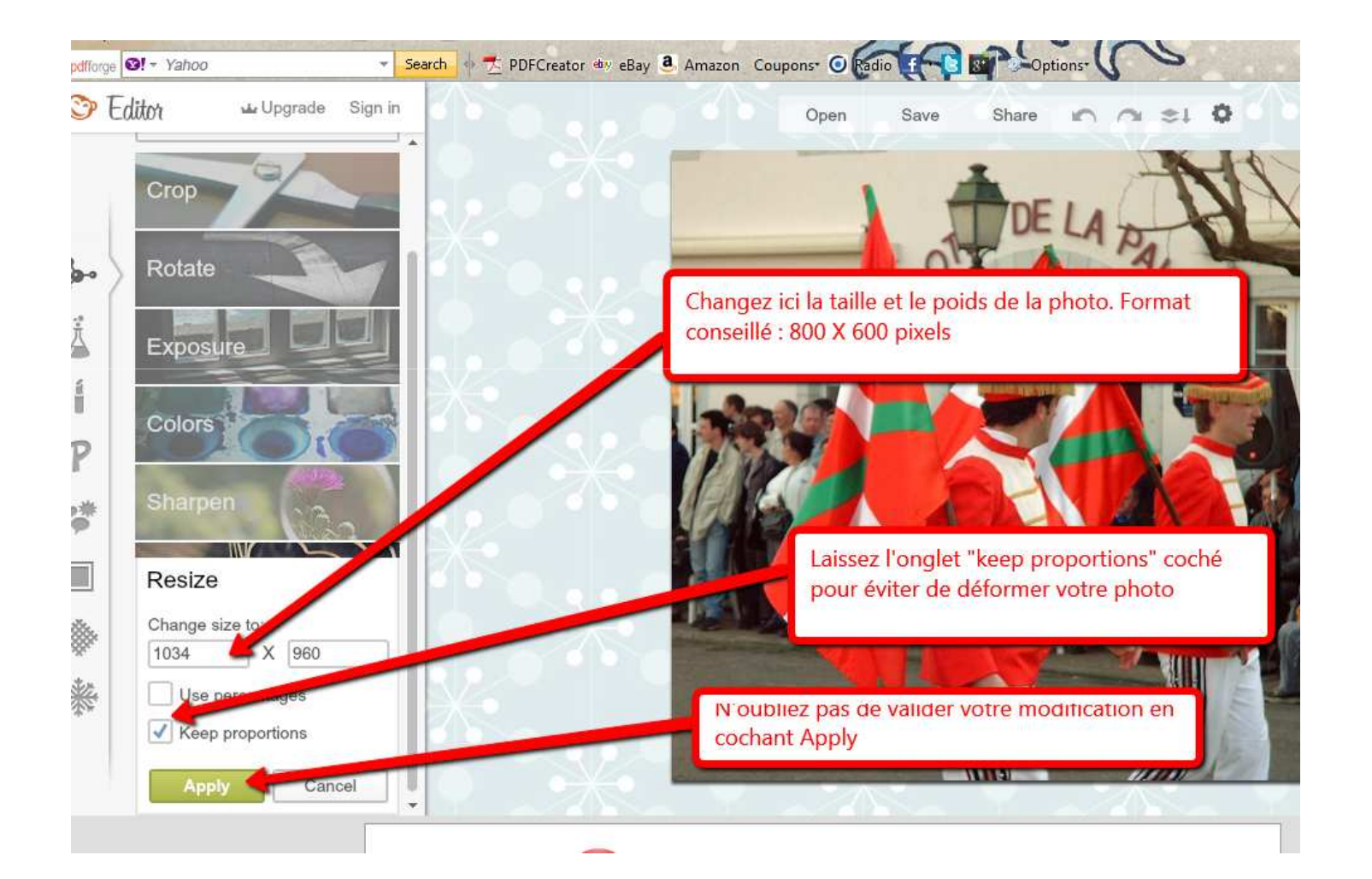

#### Utilisez CROP pour tailler un bandeau ou éliminer une partie d'une photo ...

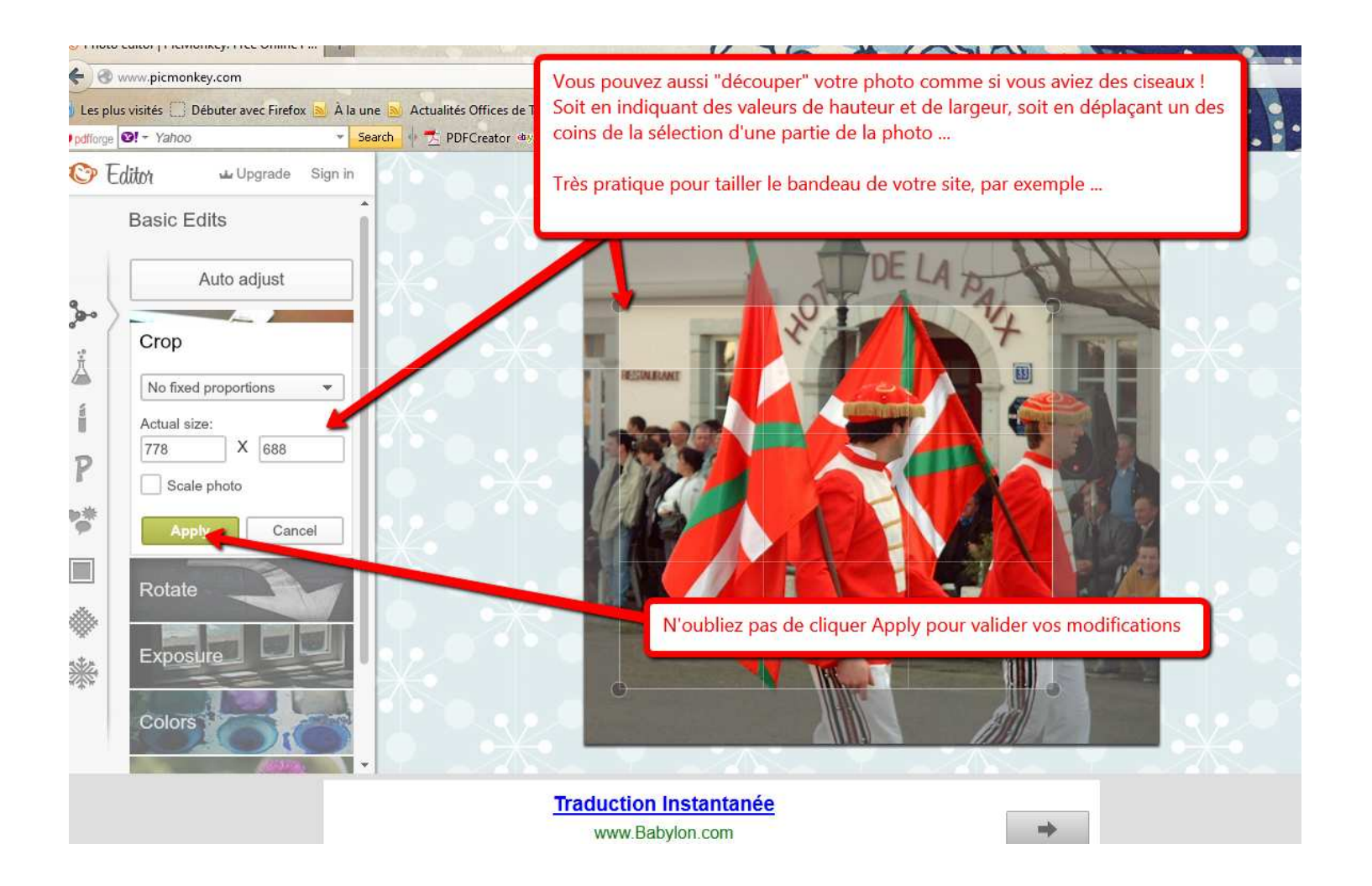

#### **Enregistrez vos modifications**

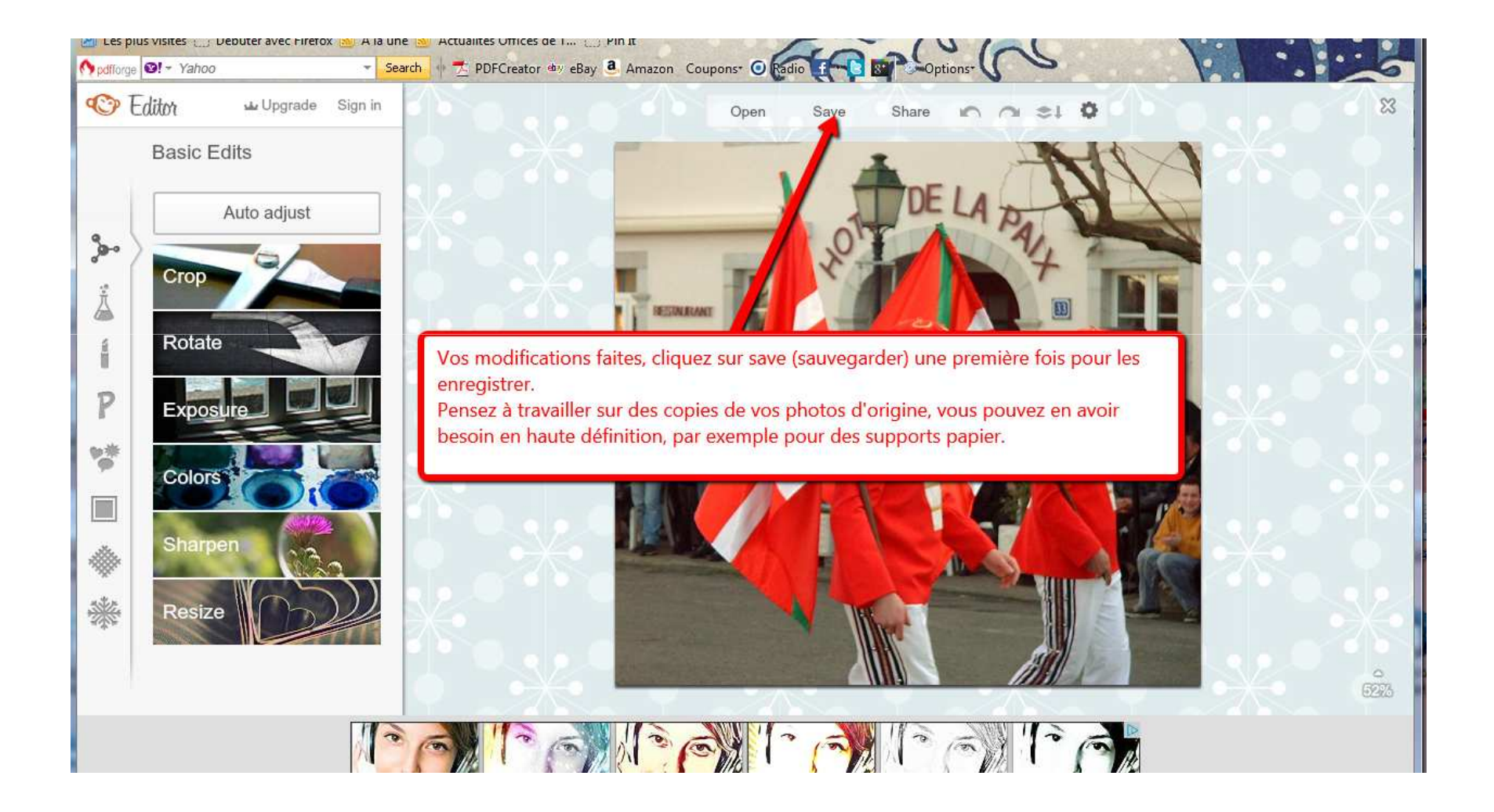

#### Enregistrez la photo sur votre ordinateur

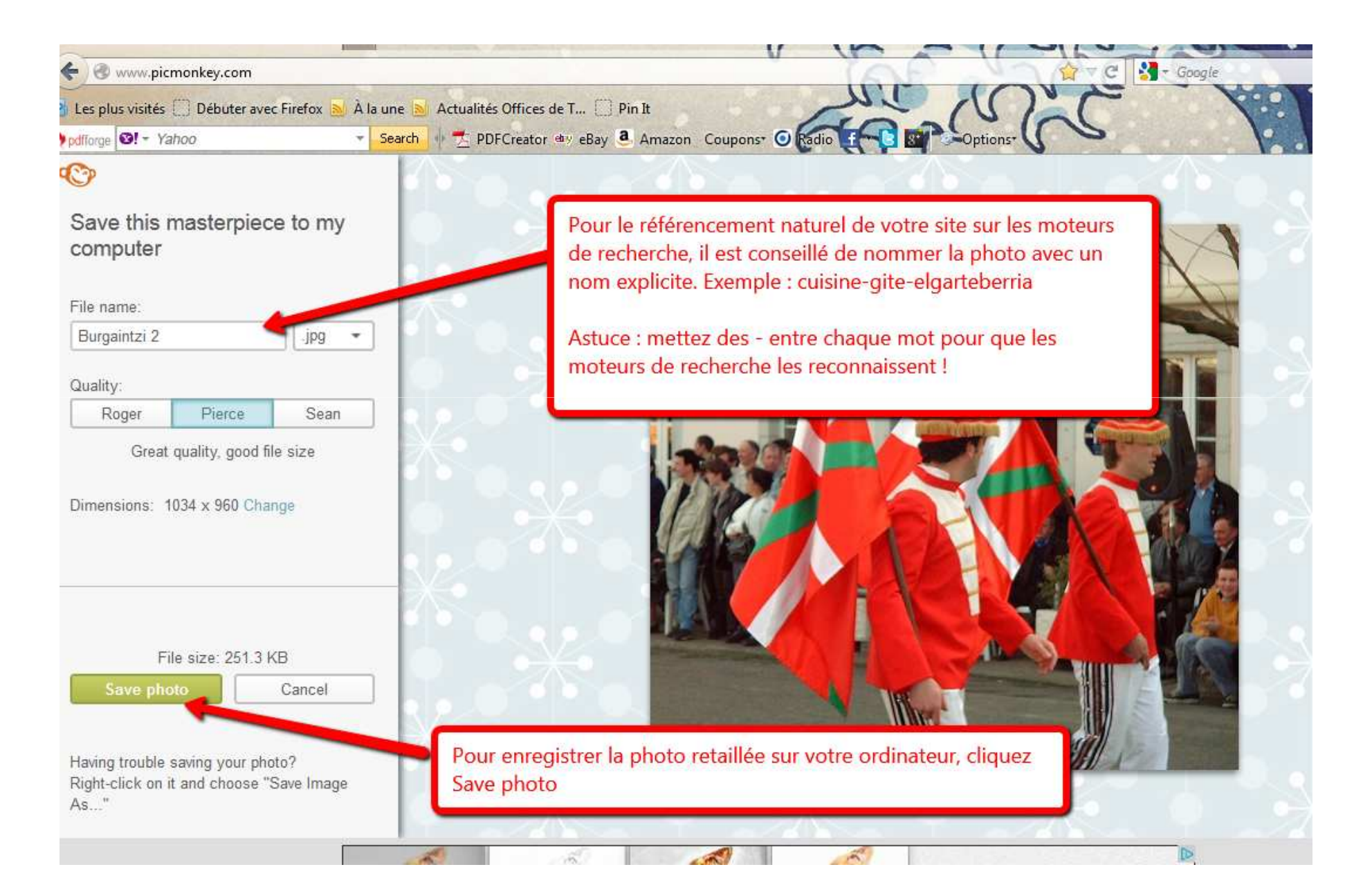

# Astuces

- Copiez les photos que vous souhaitez retailler : il vaut mieux garder intact le fichier d'origine
- Nommez les photos que vous voulez mettre en ligne, c'est bon pour le référencement sur les moteurs de recherche Exemple de nommage : gite\_bidartia\_cuisine ou hotel\_midi\_chambre (tiret du 6 ou tiret du 8)
- Conservez vos photos retaillées, elles pourront vous être utiles pour un autre site !